# PENSIERO COMPUTAZIONALE

Giorno 1

ott 2017

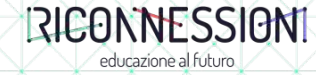

# Introduzione

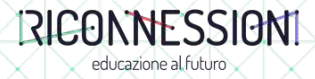

Pensiero Computazionale Introduzione

Prof. M. Mezzalama

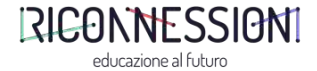

# Scratch e mBlock

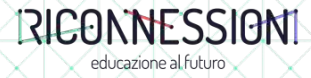

### Scratch e mBlock

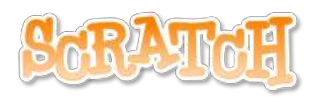

| 🖏 Scratch 2 Offline Editor                                                       | 2                                                                                                    |       | × |
|----------------------------------------------------------------------------------|----------------------------------------------------------------------------------------------------|-------|---|
| the * Modifica * Regjermank Jula                                                 | ▲ + 20 其 ●                                                                                                    |       |   |
| 💓 United 🖉 🖊 🙆                                                                   | Setal Chaham Thank                                                                                                    |       |   |
|                                                                                  | December Personal   Massimum Converter   Status Converter   Para Converter   Optimal (Lass) antibility                                                                                                    | 報日    |   |
| E 20 p. 10.<br>Spr.M. Humo spr.M. • • / @ @<br>Time:<br>Time:<br>Mana substance: | An Contraction of the Annual Annual A |       |   |
|                                                                                  |                                                                                                    |       |   |
|                                                                                  |                                                                                                    |       |   |
| 1/2 <b>0</b>                                                                     | Candida quanda hanibi f hanibi<br>Candida (tala mata at 1999)                                                                                                    | R = Q | 8 |

Scratch is a project of the Lifelong Kindergarten Group at the MIT Media Lab.

https://scratch.mit.edu/

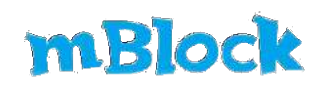

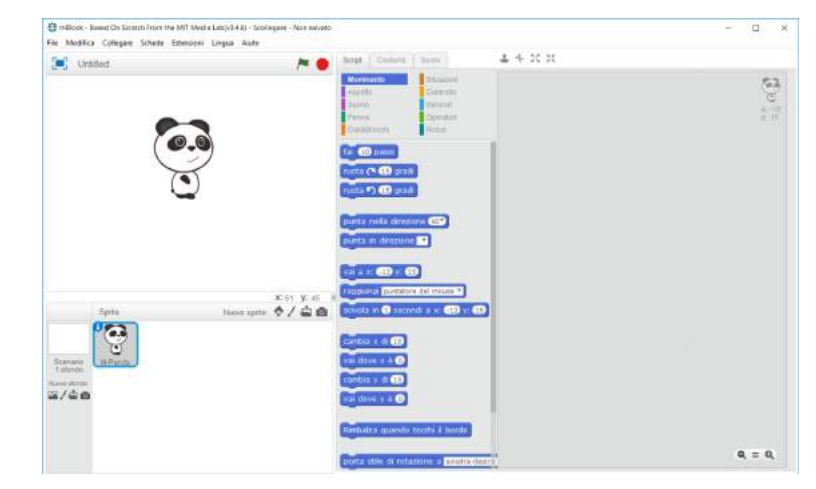

mBlock build by Makeblock is the World's very first Scratch 2.0 branch that can upload a program into Arduino based boards.

http://www.mblock.cc/

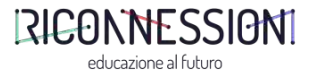

mBot

# mBot

ONE ROBOT PER KID

**Makebl¢ck** 

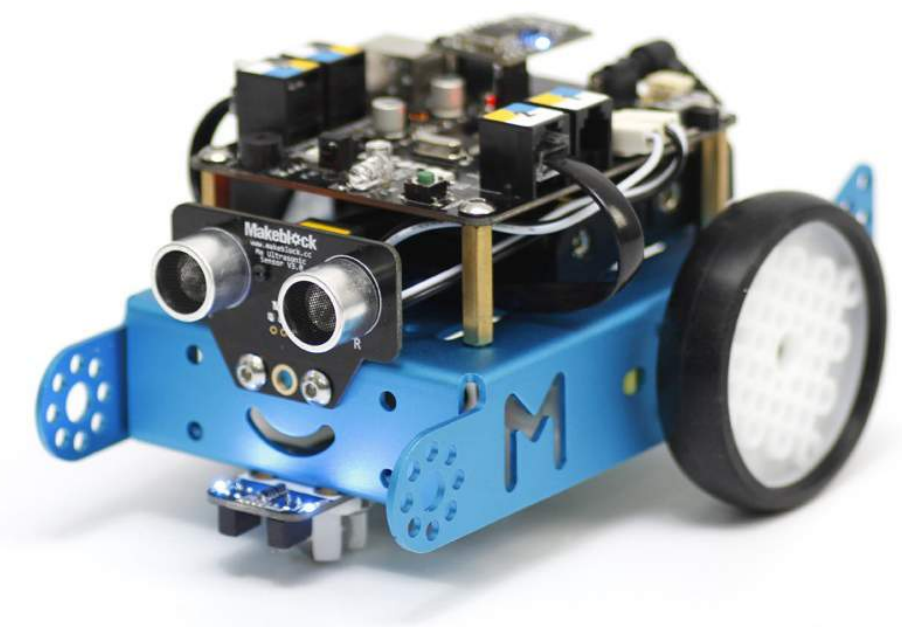

http://store.makeblock.com/

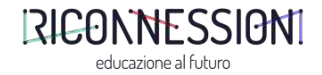

## Scracth

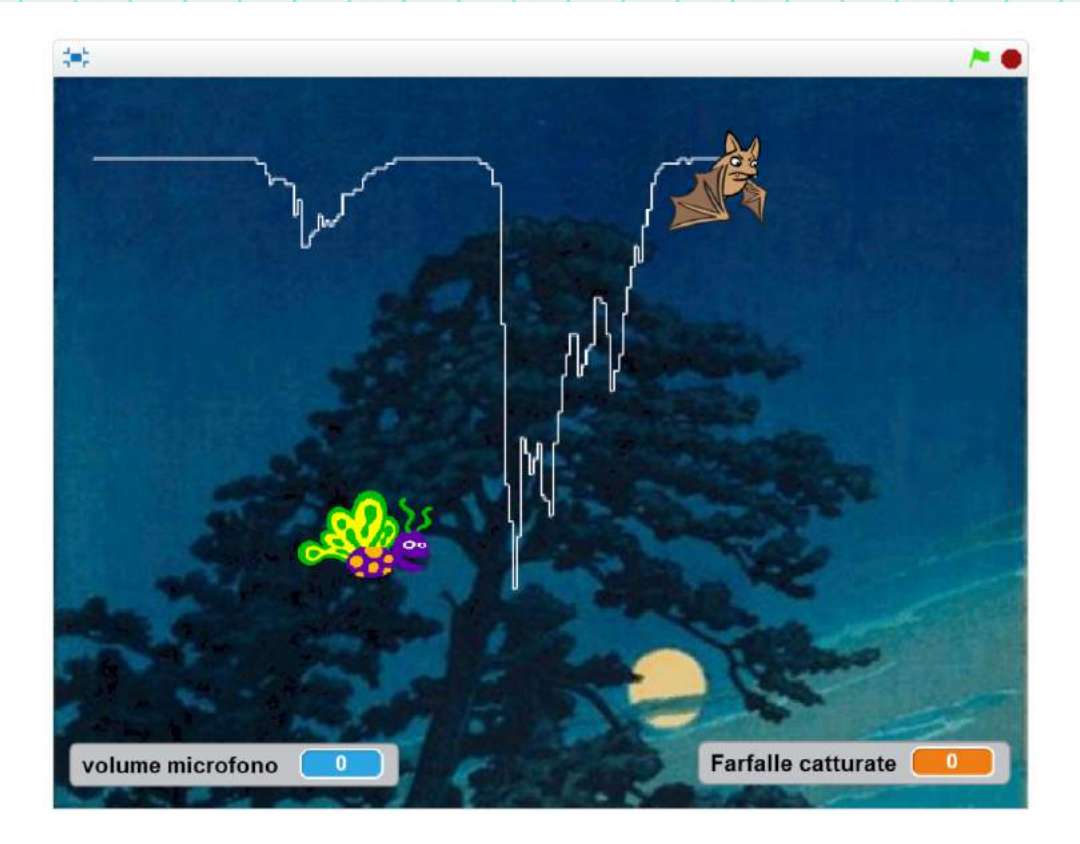

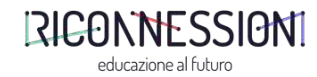

#### Interfaccia Scratch

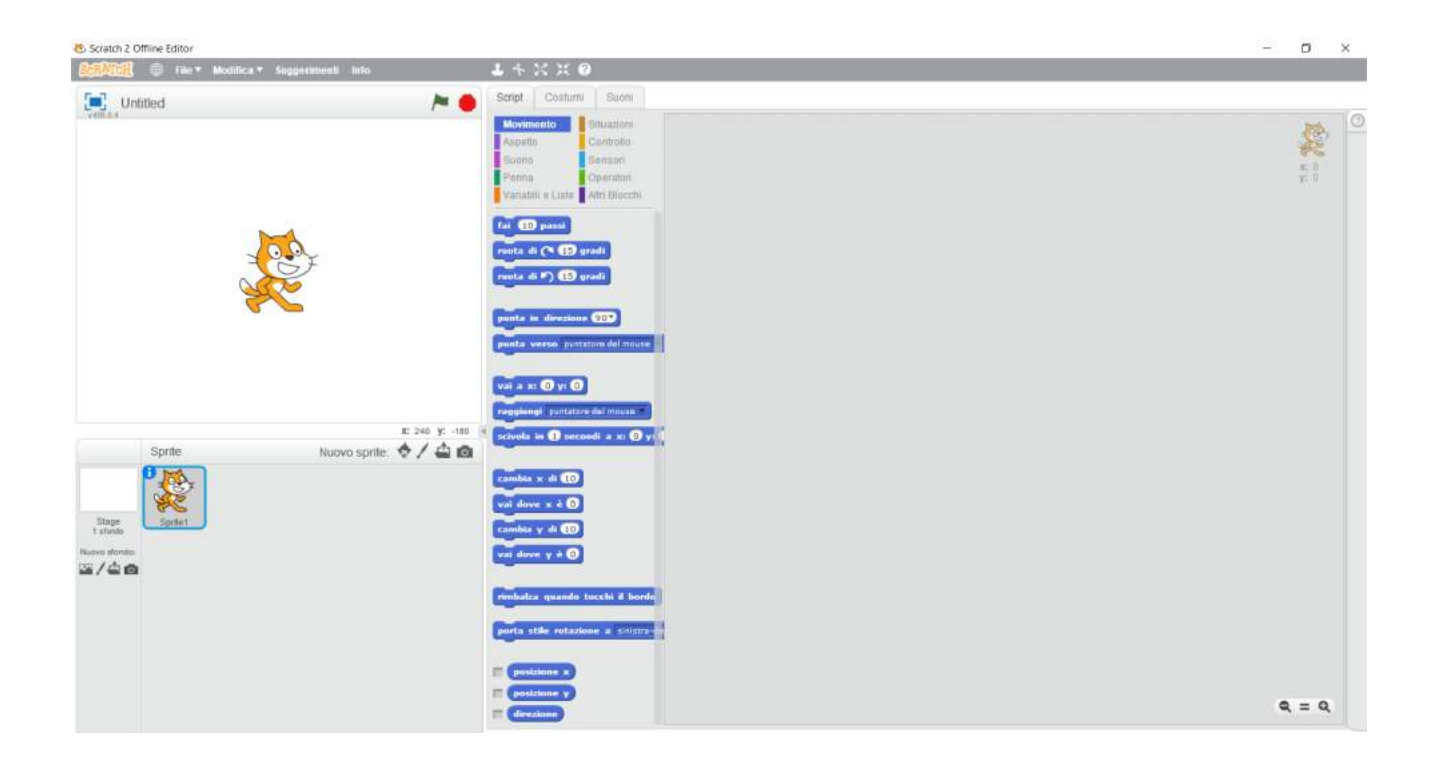

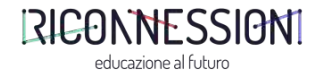

## Iniziamo!

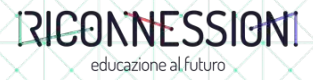

# Angoli e coordinate

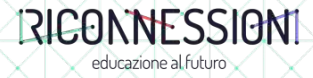

Lo Stage Coordinate

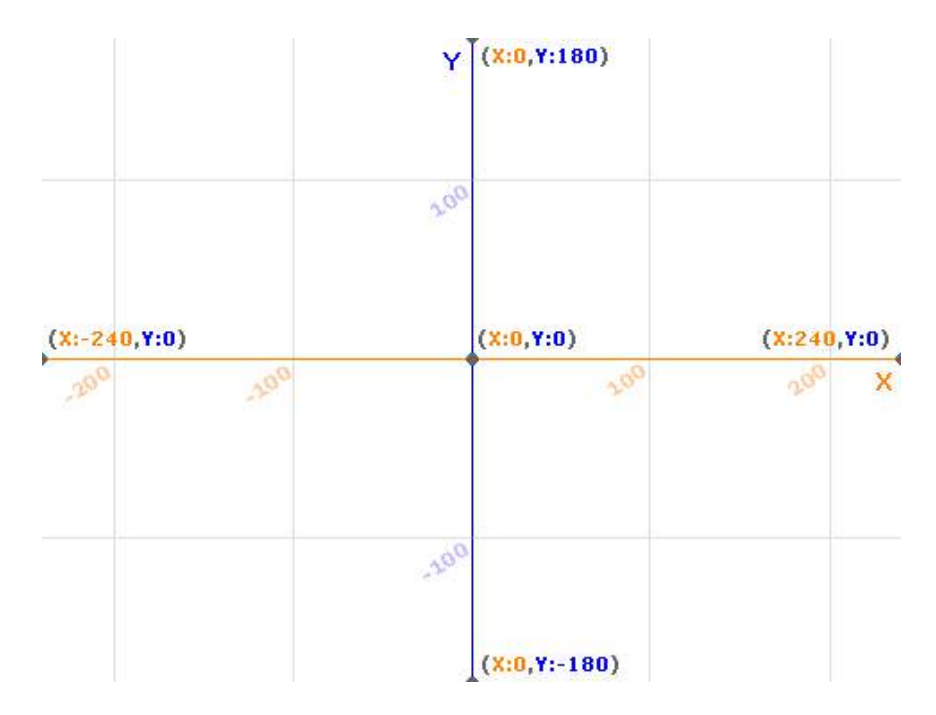

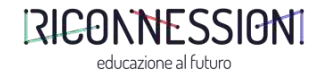

11

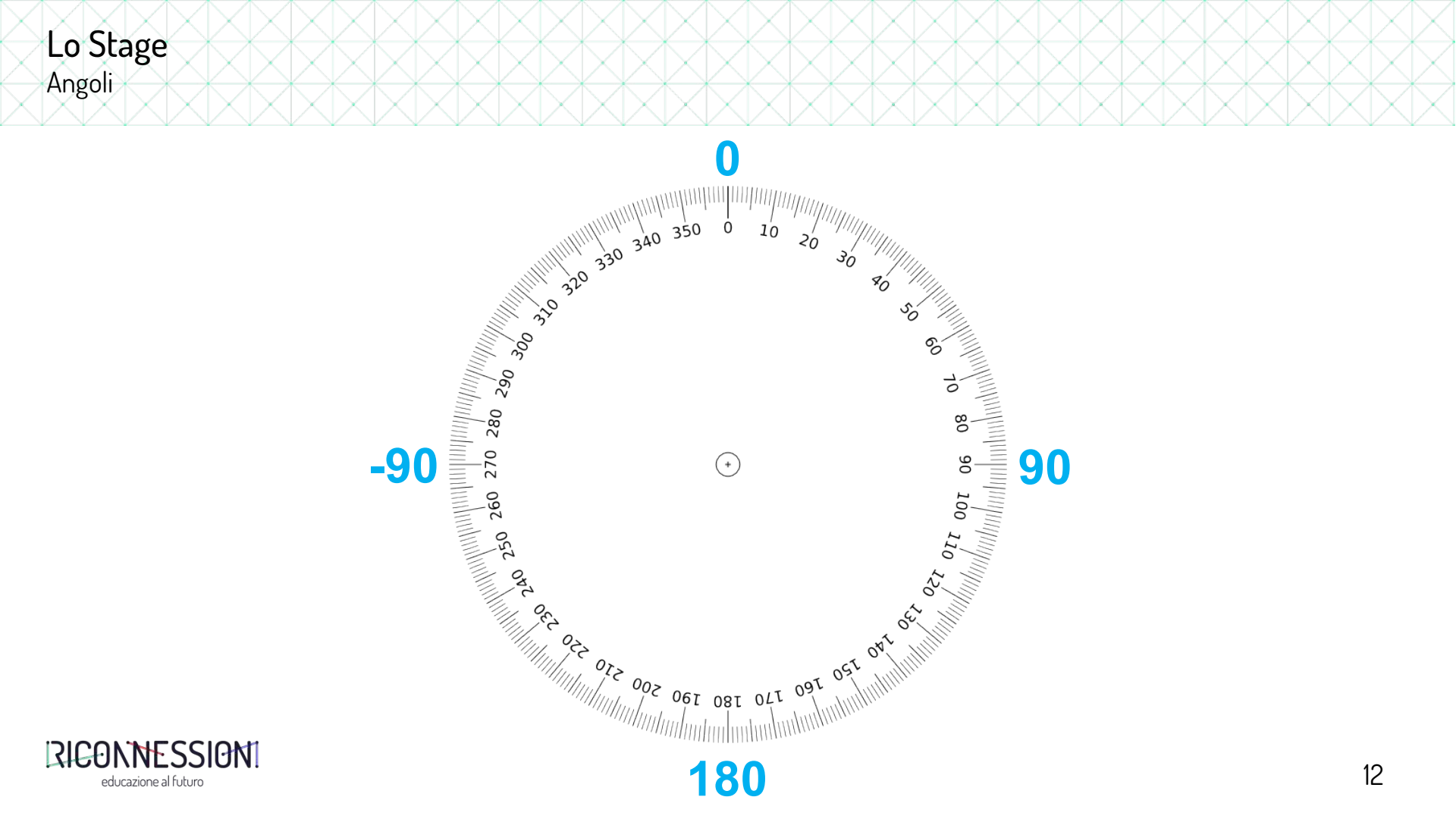

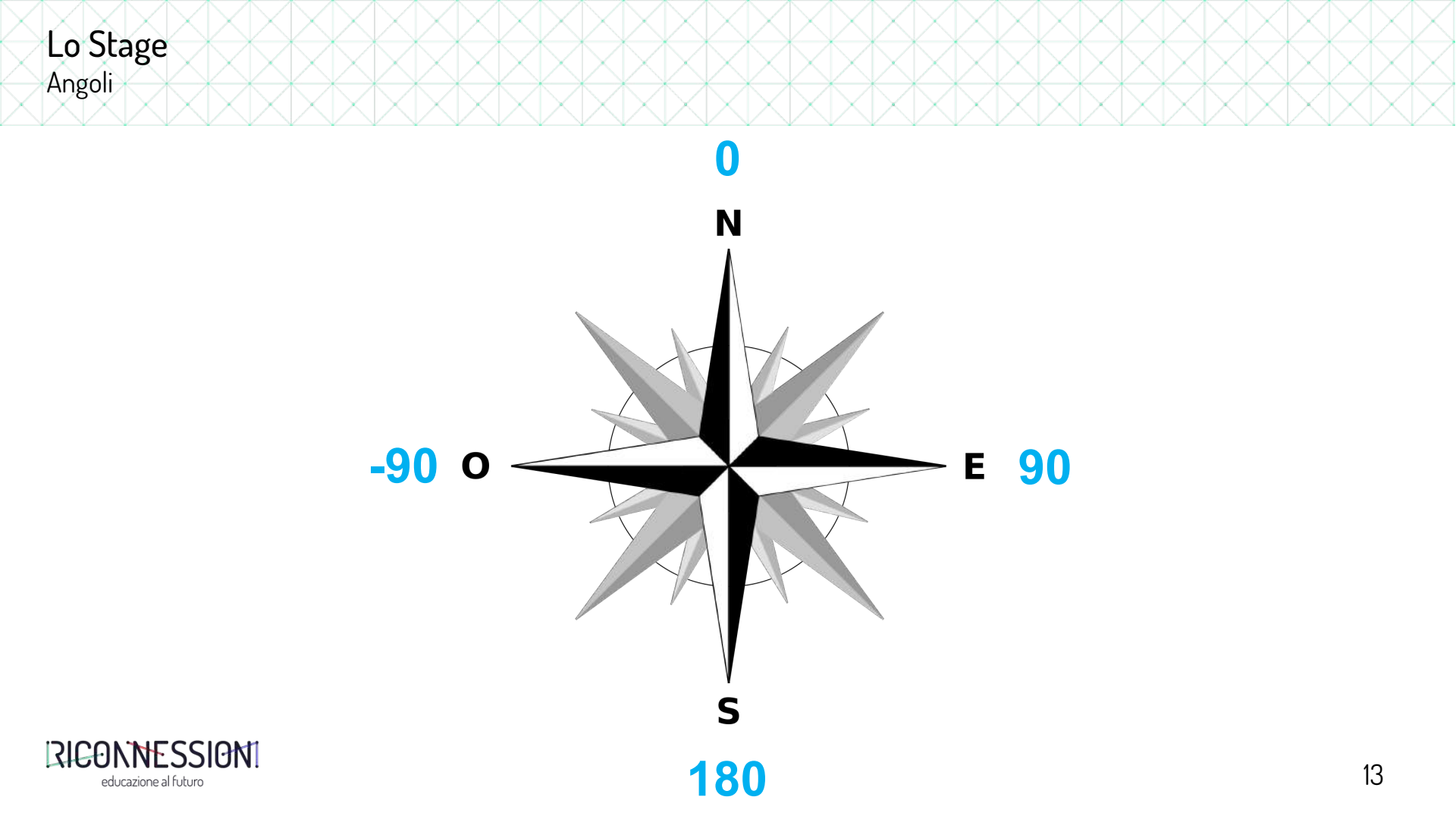

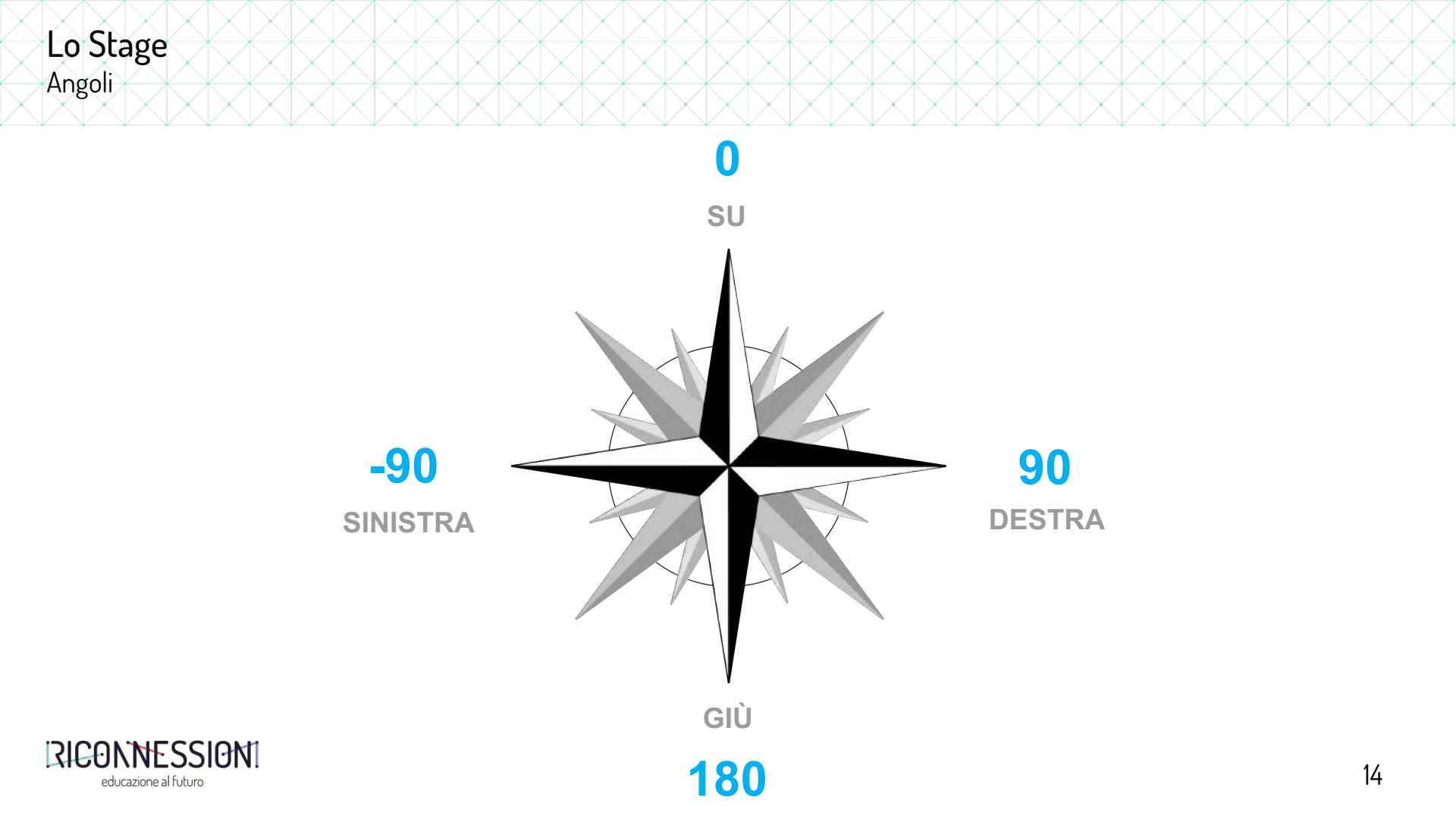

# Esercizi 1.0

## muoviamo i primi passi

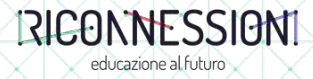

#### **Esercizio** Muovi il gatto con il suono

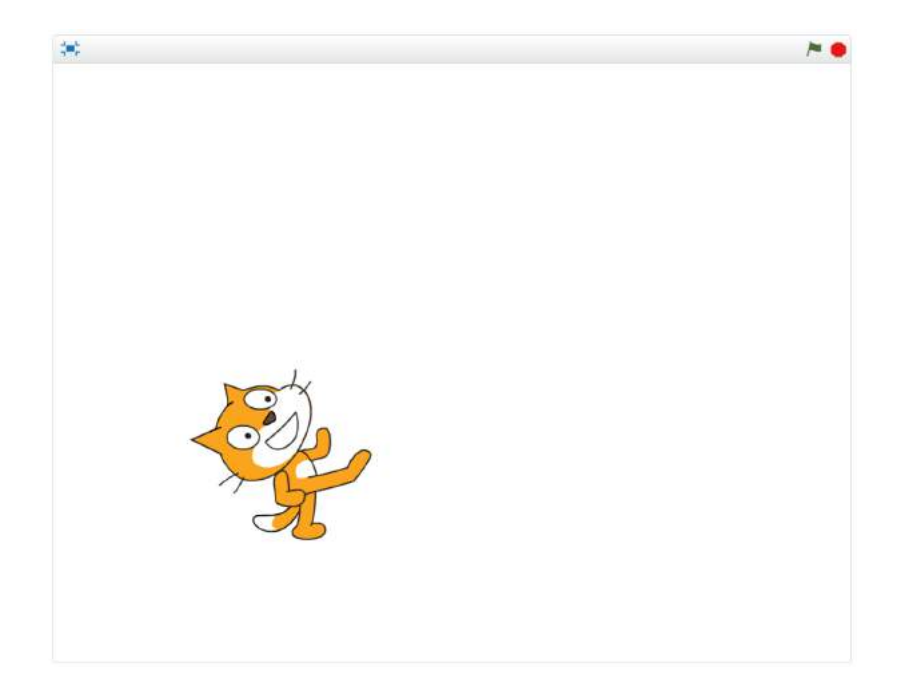

#### Testo dell'esercizio

Fai muovere lo Sprite utilizzando il microfono del computer (più l'intensità sonora è elevata, più lo Sprite si sposterà velocemente).

Tutte le volte che lo Sprite tocca il bordo, deve rimbalzare come 'una palla da biliardo'.

Quando premi il tasto 'spazio' la direzione di spostamento dello Sprite deve cambiare casualmente.

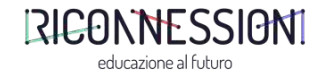

Alcuni blocchi che potrebbero esserti utili Muovi il gatto con il suono

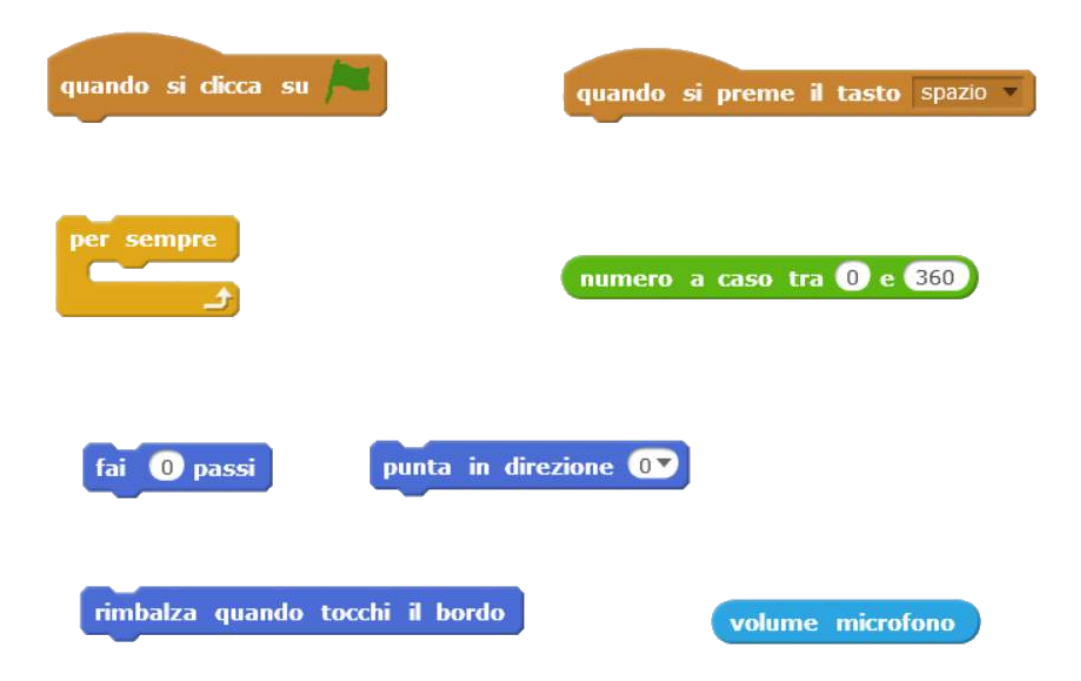

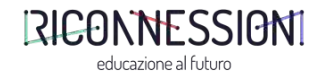

#### **Esercizio** Le tabelline

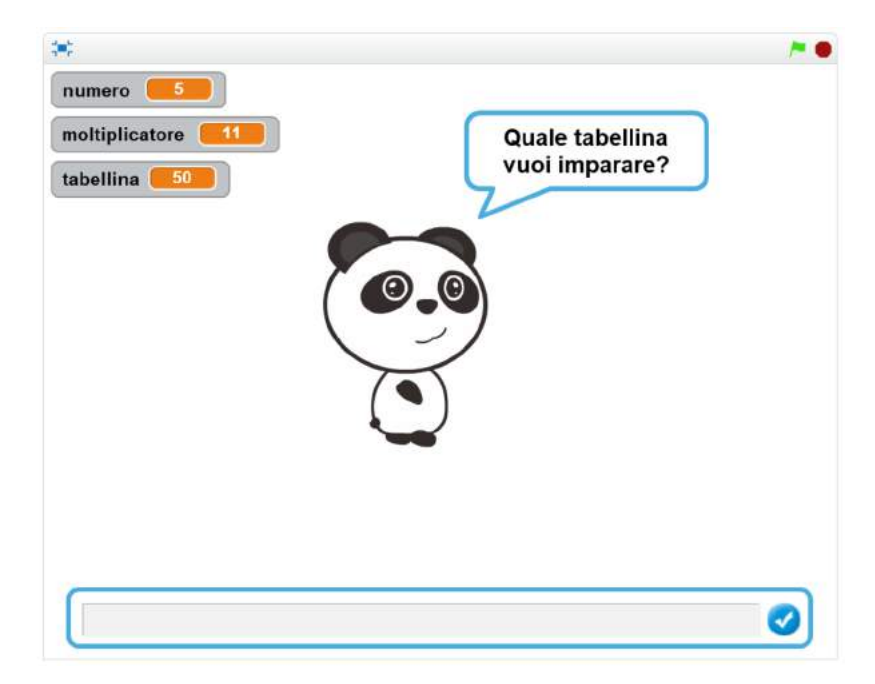

#### Testo dell'esercizio

L'utente deve inserire un numero da 1 a 10 (controlla che non vengano inseriti altri numeri!). Lo Sprite pronuncerà (tramite fumetto) la tabellina del numero inserito dall'utente.

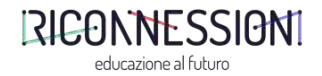

## Alcuni blocchi che potrebbero esserti utili Le tabelline

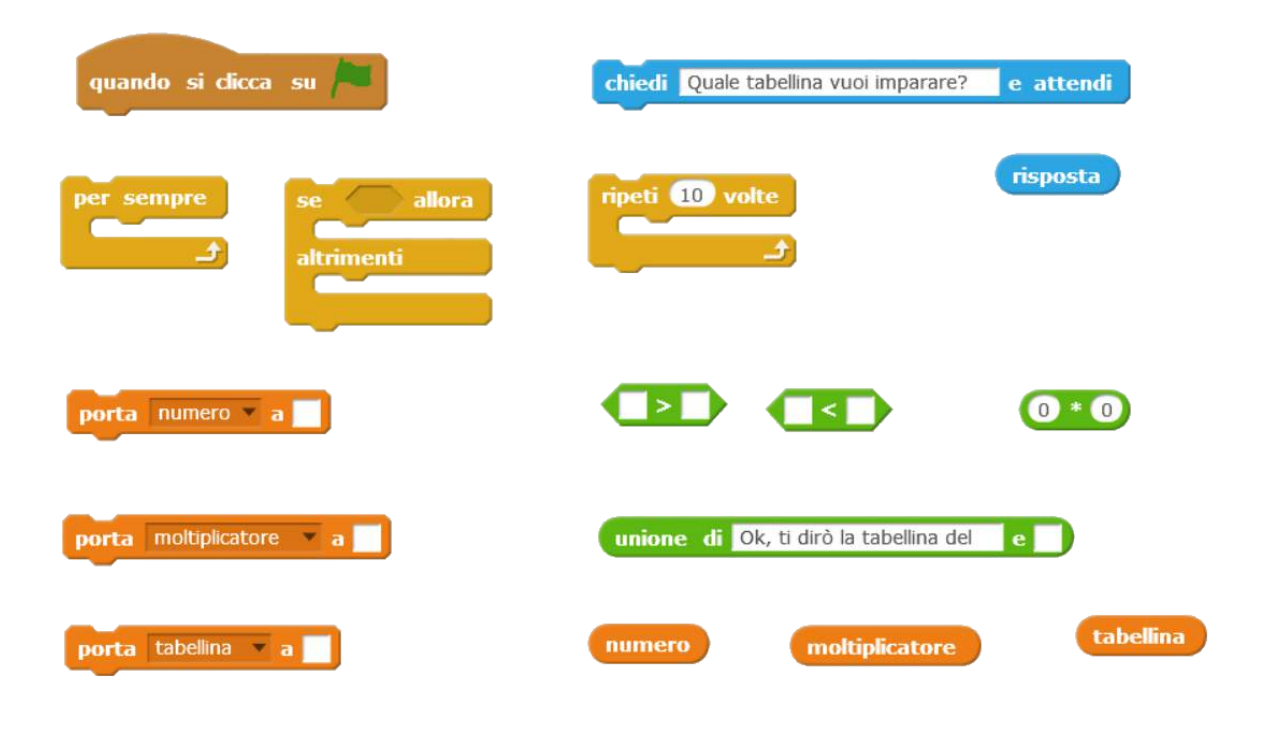

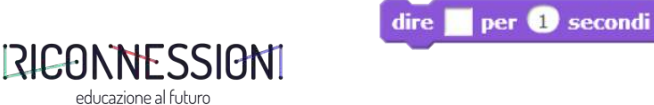

#### Esercizio Gioco di matematica

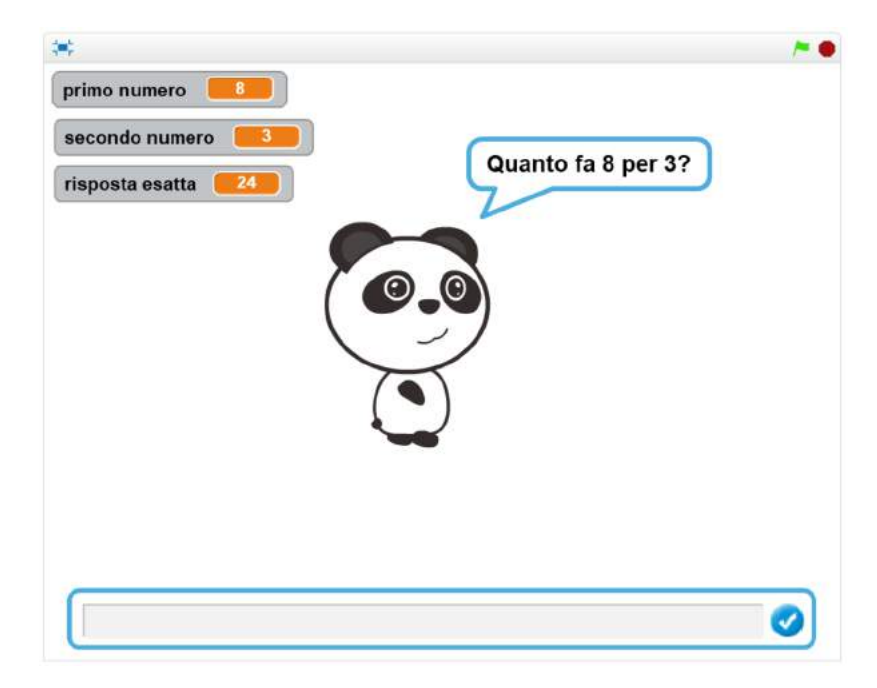

#### Testo dell'esercizio

Lo Sprite chiede all'utente la soluzione di un'operazione tra due numeri compresi tra 0 e 10.

Se la risposta dell'utente è esatta, dirà «Bravo! Risposta esatta!».

Se invece la risposta è sbagliata, dirà «Risposta sbagliata!» e, dopo qualche secondo, comunicherà all'utente la risposta corretta.

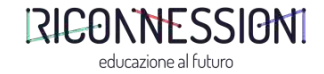

Alcuni blocchi che potrebbero esserti utili Gioco di matematica

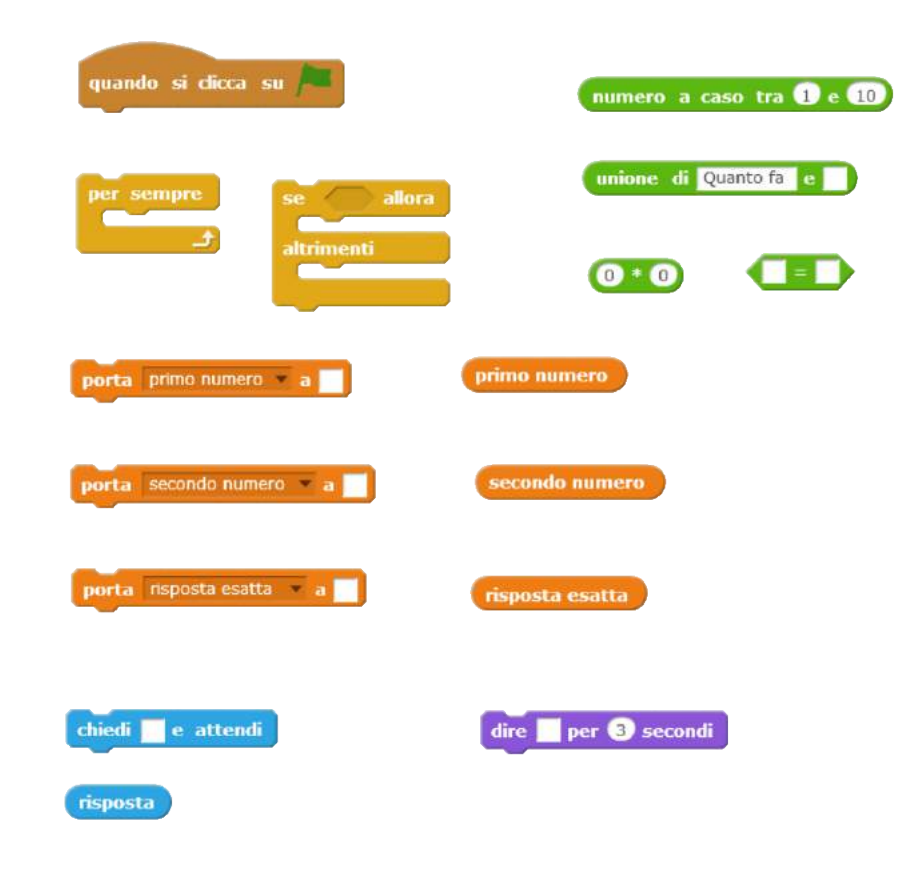

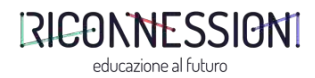

#### **Esercizio** Scoppia i palloncini

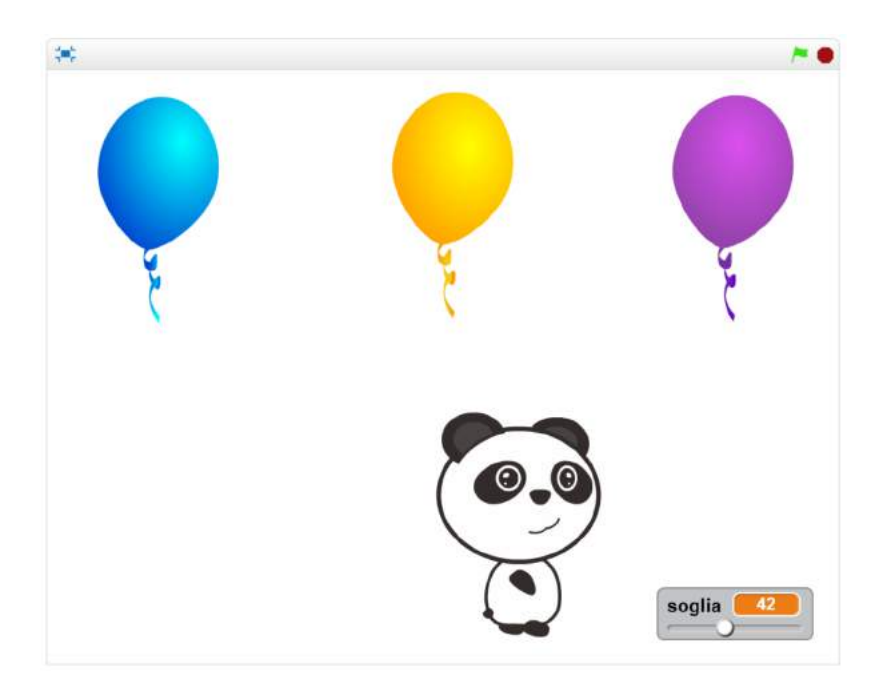

#### Testo dell'esercizio

Utilizzando la webcam del computer, l'utente deve far scoppiare i palloncini.

Se un palloncino viene fatto scoppiare, questo dovrà sparire per qualche secondo e lo Sprite dovrà dire (tramite fumetto) il colore del palloncino scoppiato.

L'utente può impostare la sensibilità della webcam utilizzando lo slide 'soglia' posizionato in basso a destra.

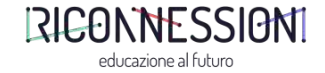

#### Alcuni blocchi che potrebbero esserti utili Scoppia i palloncini

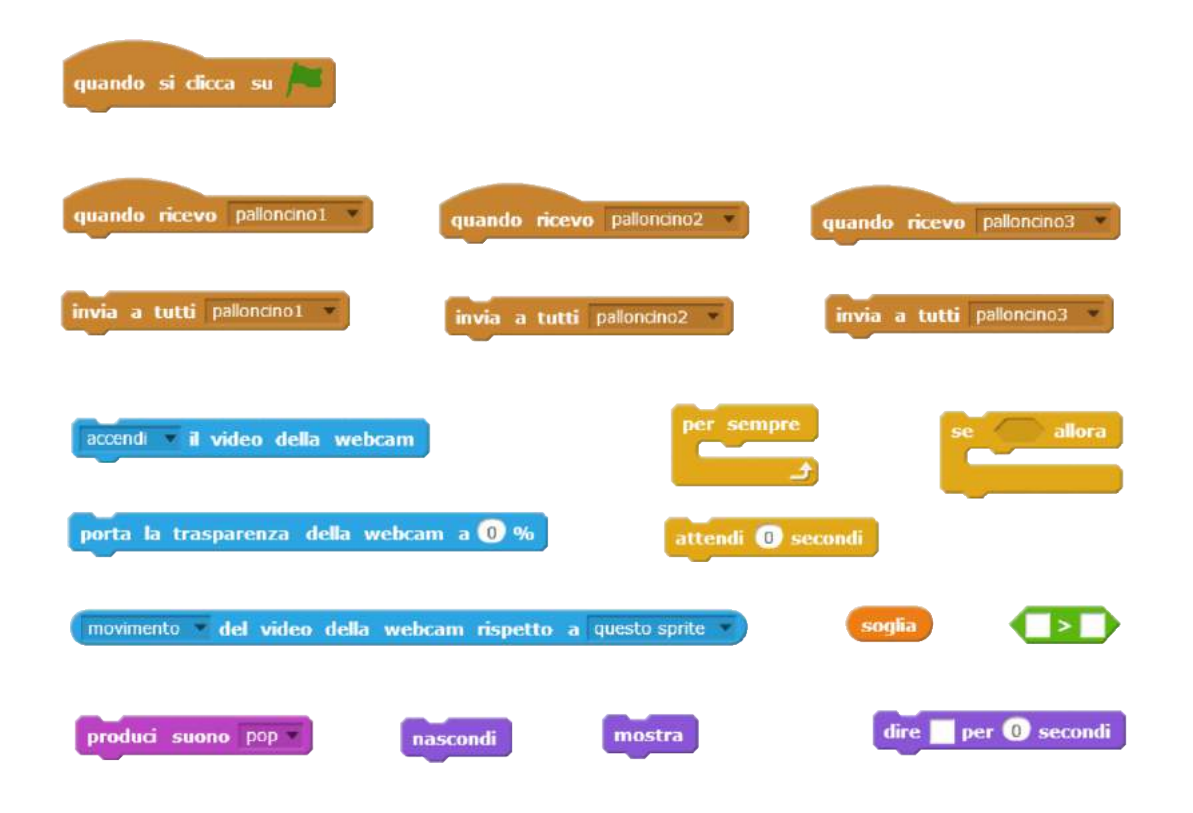

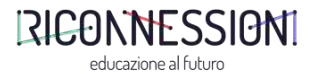

#### Esercizio complesso Gioco di matematica con i palloncini

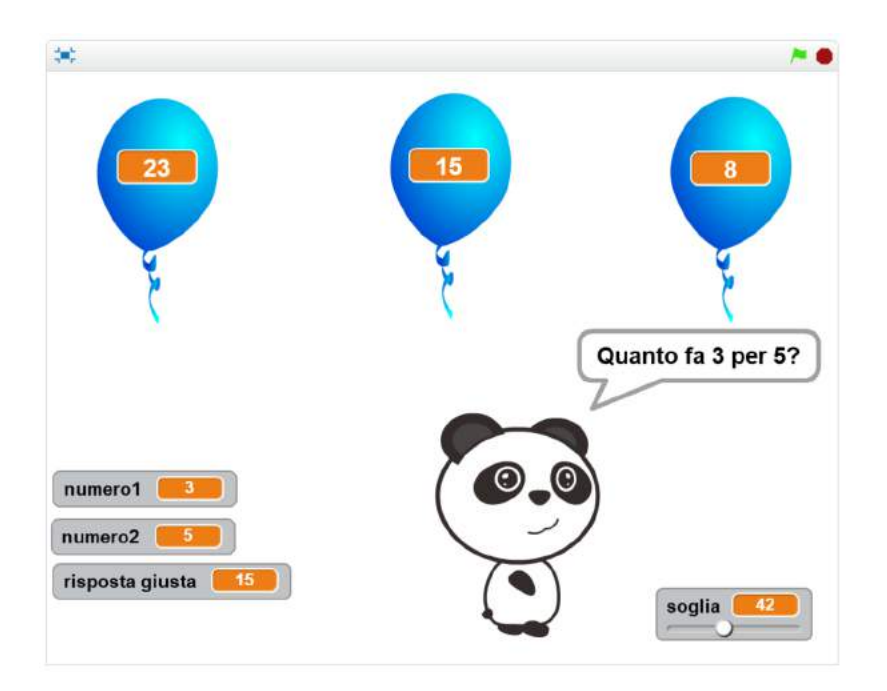

#### RICONNESSION educazione al futuro

#### Testo dell'esercizio

Utilizzando la webcam del computer, l'utente deve far scoppiare il palloncino corrispondente alla risposta esatta dell'operazione indicata nel fumetto dello Sprite.

Se un palloncino viene fatto scoppiare, questo dovrà sparire per qualche secondo e lo Sprite dovrà dire (tramite fumetto) se la risposta è corretta o sbagliata. In caso di risposta errata, lo Sprite dovrà comunicare all'utente la risposta esatta.

L'utente può impostare la sensibilità della webcam utilizzando lo slide 'soglia' posizionato in basso a destra.

*Nota: ll palloncino con la risposta esatta è sempre nella stessa posizione.* 

# Esercizi 2.0

## numeri binari e sensori

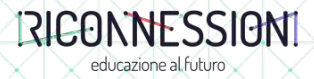

**Esercizio** Accendi le lampadine

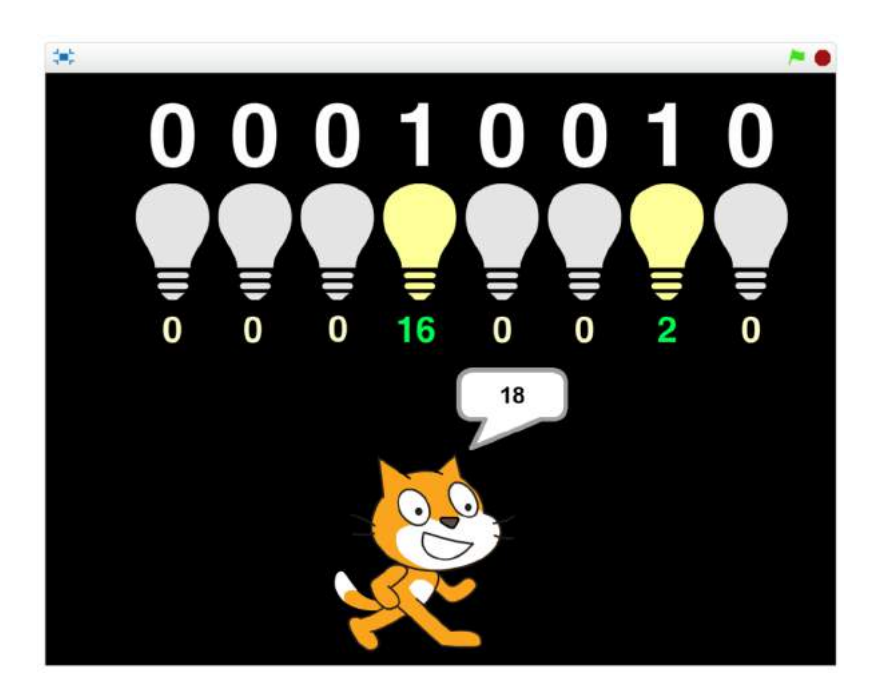

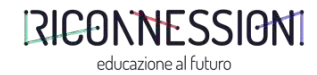

**Esercizio** Leggi il numero binario

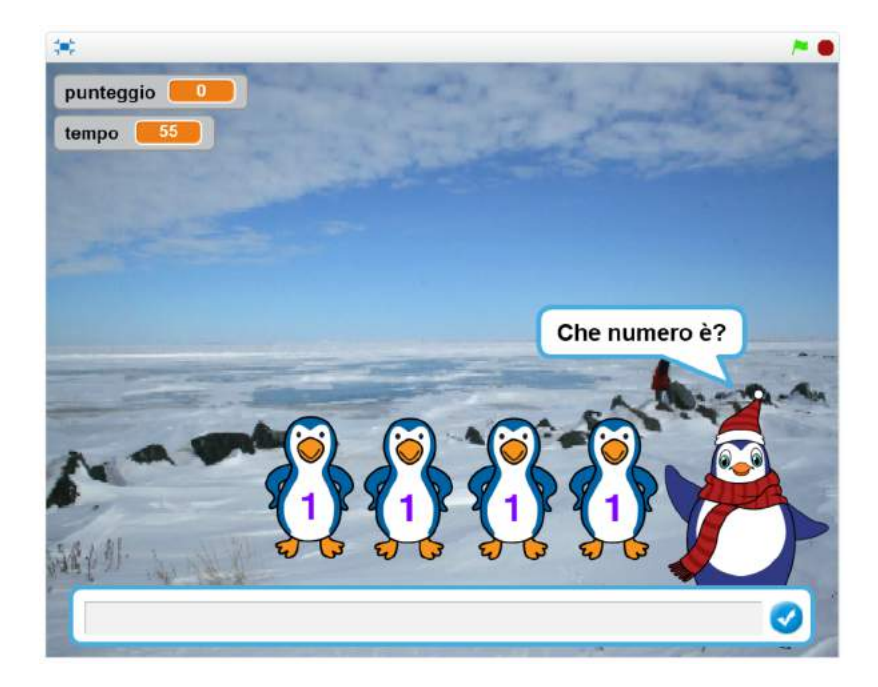

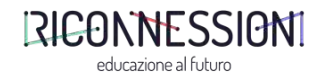

#### **Esercizio** Fai decollare il razzo con la voce

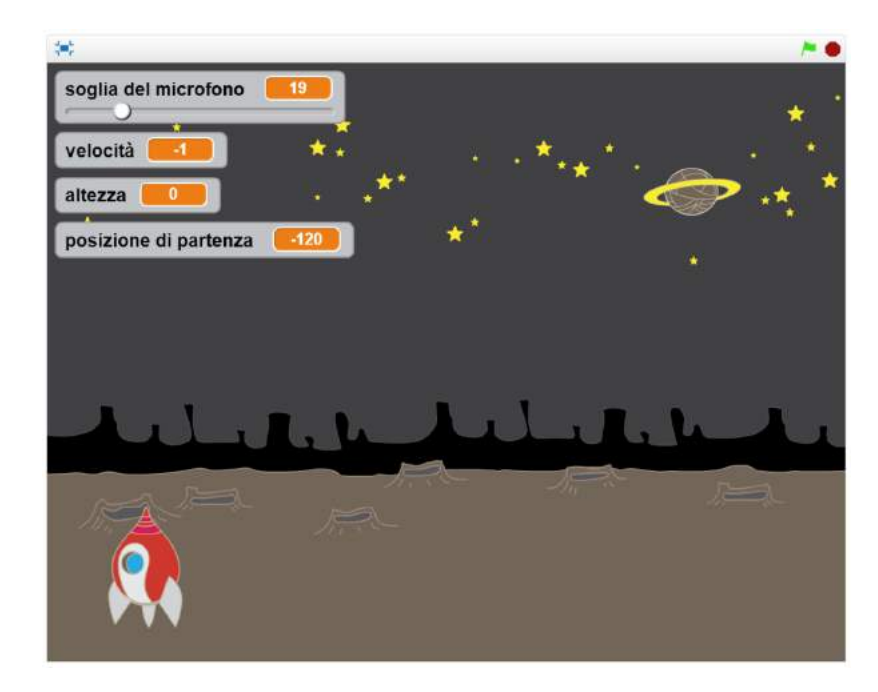

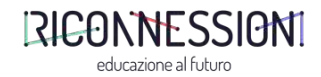

## Esercizi 3.0 per i pipù esperti

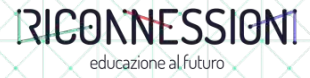

#### **Esercizio** Leggi il numero binario

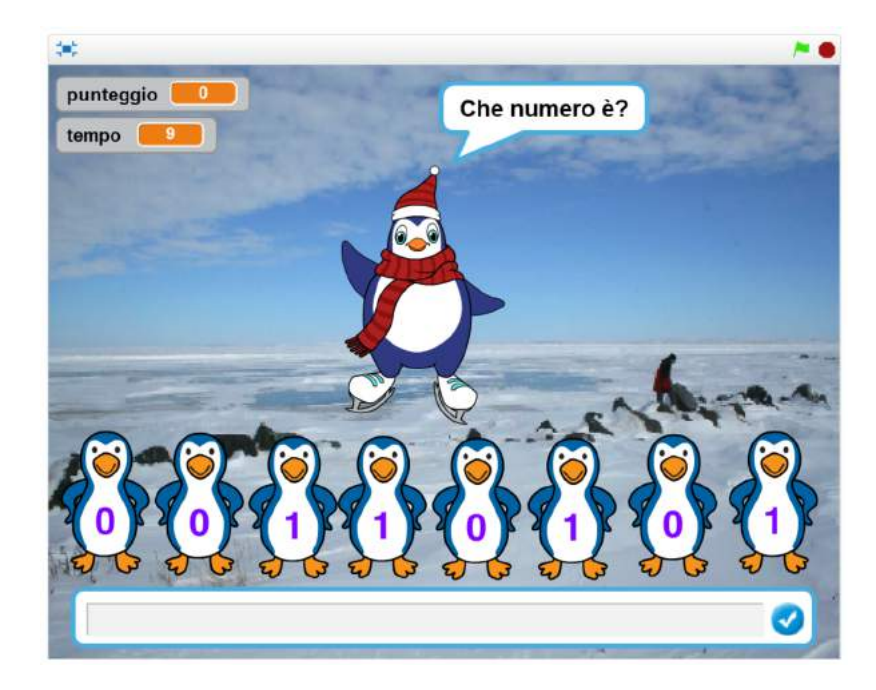

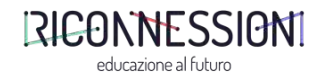

**Esercizio** Accendi le lampadine

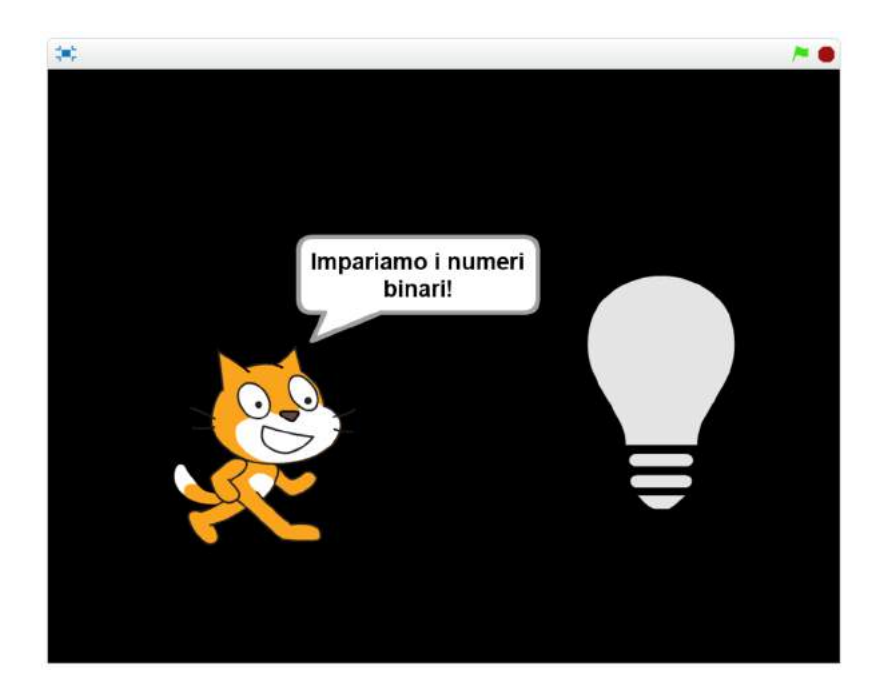

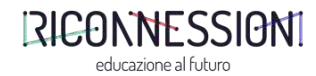

**Esercizio** Spara con il cannone

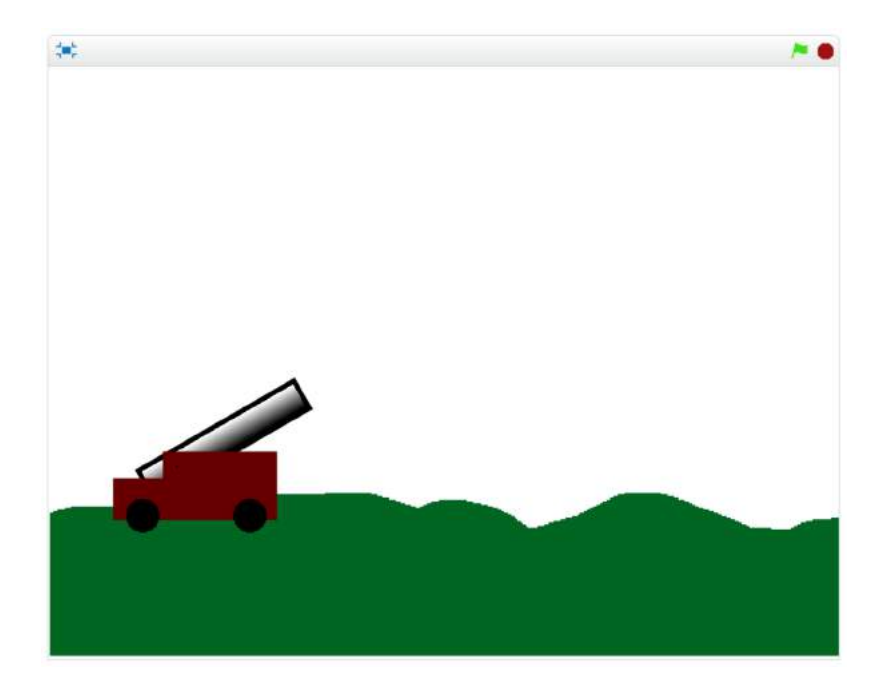

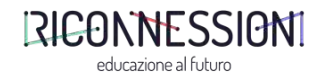

## Esercizio

Gioco di matematica con i palloncini

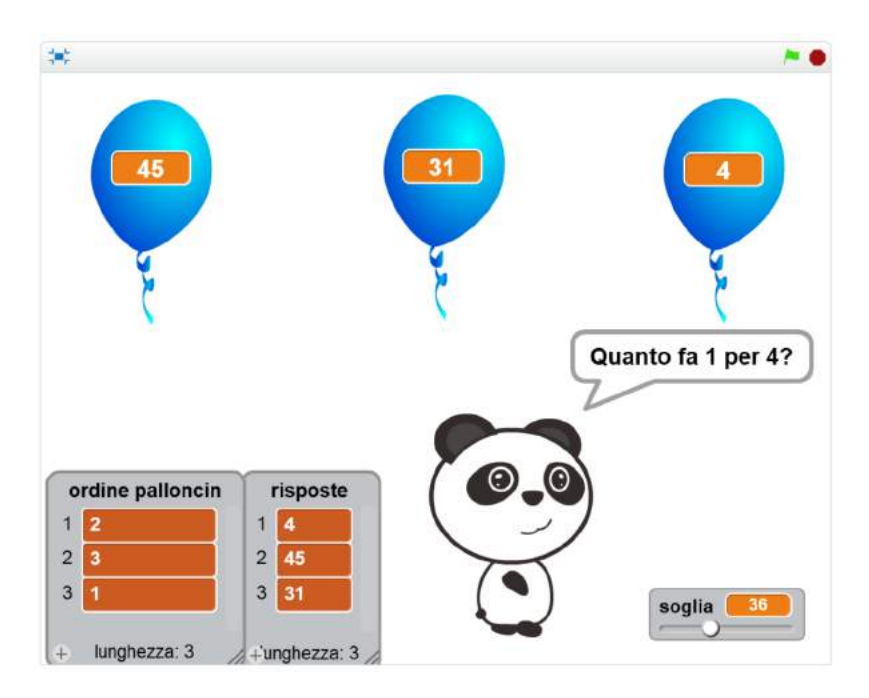

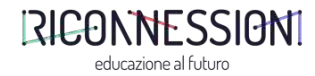

## Esercitazioni

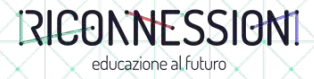

#### Esercitazione Cattura l'insetto con la voce

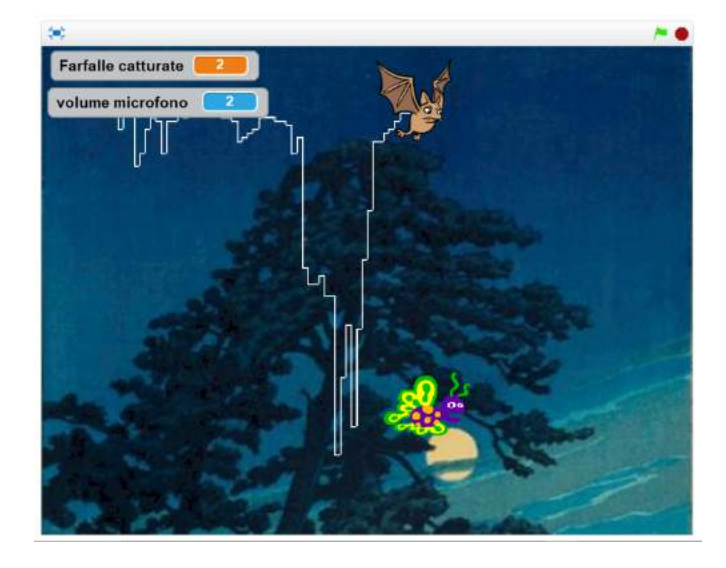

#### Obiettivo del gioco

L'obiettivo del gioco è quello catturare una farfalla controllando il volo del pipistrello tramite il microfono del computer: più l'intensità sonora è elevata, più il pipistrello si sposterà verso il basso.

#### Dinamica del gioco

Quando il pipistrello raggiunge l'estremità destra dello schermo, ricomincia a volare partendo dall'estremità sinistra. Il pipistrello lascia una traccia bianca durante il volo.

Ogni volta che il pipistrello cattura una farfalla, viene incrementata la variabile 'Farfalle catturate', viene riprodotto il suono 'chomp' e viene visualizzato per qualche secondo lo Sprite 'gnam' al posto della farfalla. In questo caso, non appena il pipistrello riprende il volo partendo dalla parte sinistra dello schermo, una nuova farfalla appare in una posizione casuale, nella parte inferiore dello schermo.

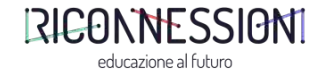

Alcuni blocchi che potrebbero esserti utili Cattura l'insetto con la voce

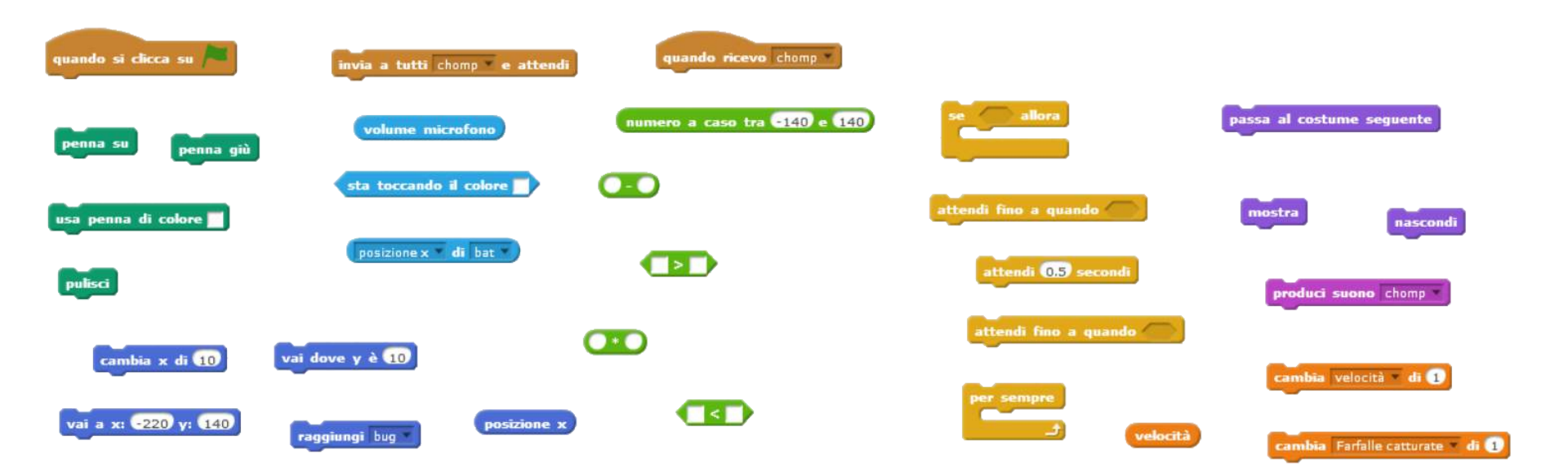

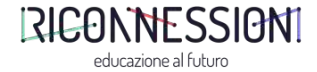

#### Esercitazione Trova la regione d'Italia

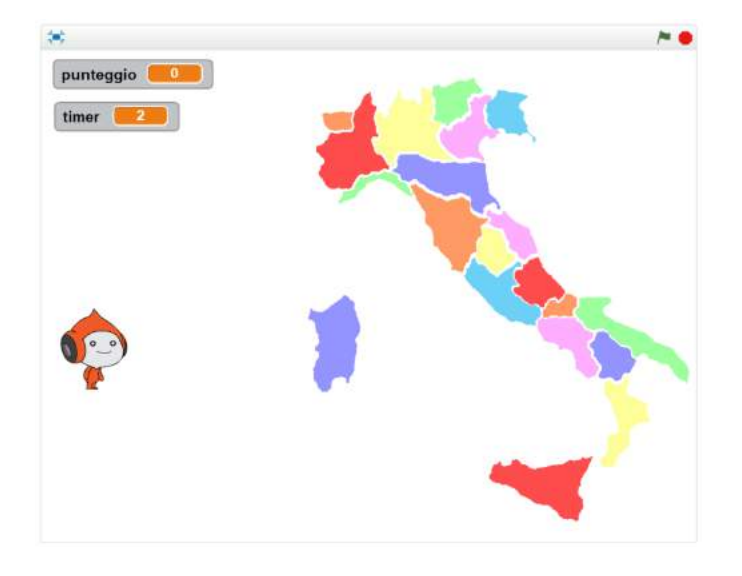

#### Obiettivo del gioco

L'obiettivo del gioco è quello di indovinare le regioni d'Italia.

#### Dinamica del gioco

Lo Sprite chiede la posizione di una regione a caso e l'utente deve cliccare sulla regione esatta.

Se la risposta è corretta, lo Sprite dice «Bravo! Risposta esatta!». Se la risposta è sbagliata, lo Sprite dice «Risposta sbagliata...» e propone nuovamente la stessa domanda all'utente.

La variabile 'punteggio' tiene conto delle risposte esatte.

Il gioco dura 60 secondi. I secondi rimanenti vengono visualizzati tramite la variabile 'timer'.

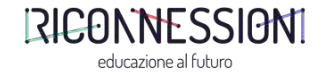

### Alcuni blocchi che potrebbero esserti utili Trova la regione d'Italia

educazione al futuro

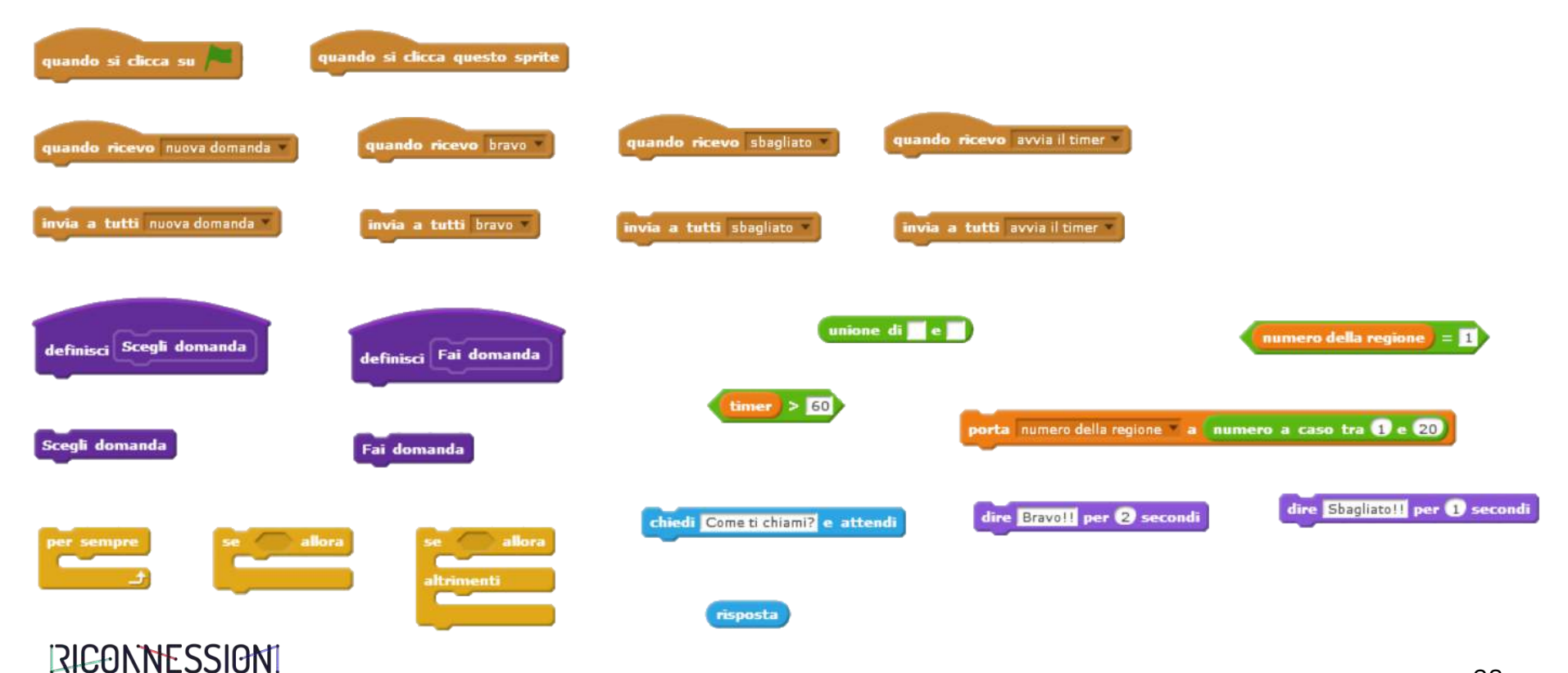

# Risorse e riferimenti

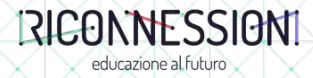

## Scratch on line Editor, forum e esempi

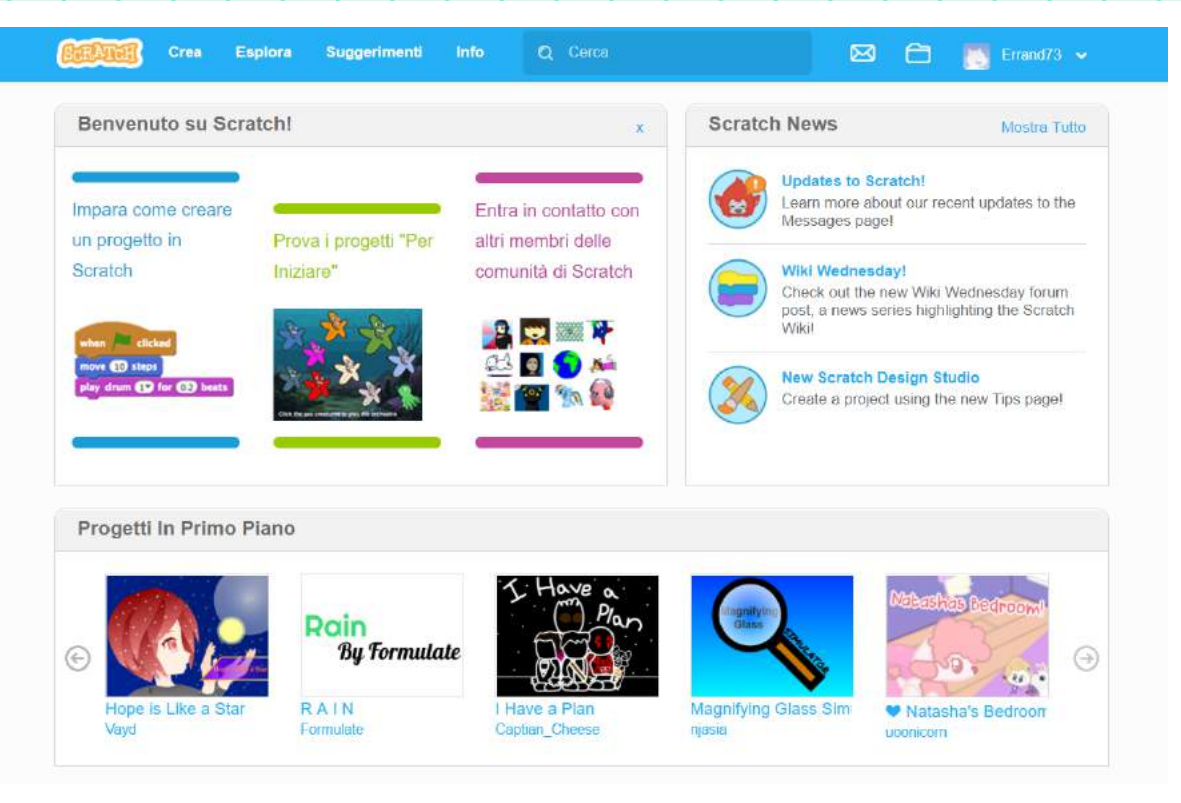

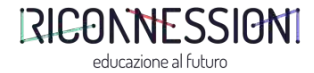

https://scratch.mit.edu/

**Risorse utili** Tutorial

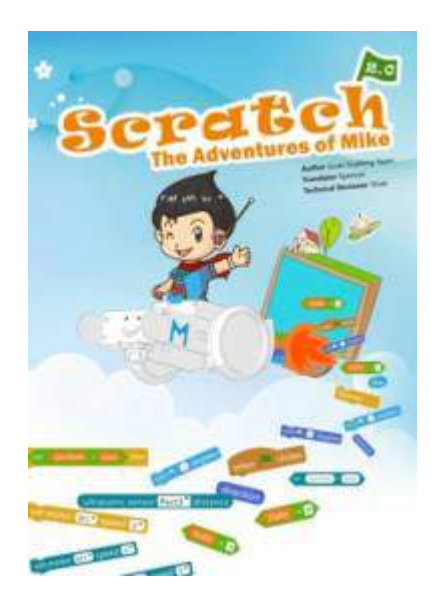

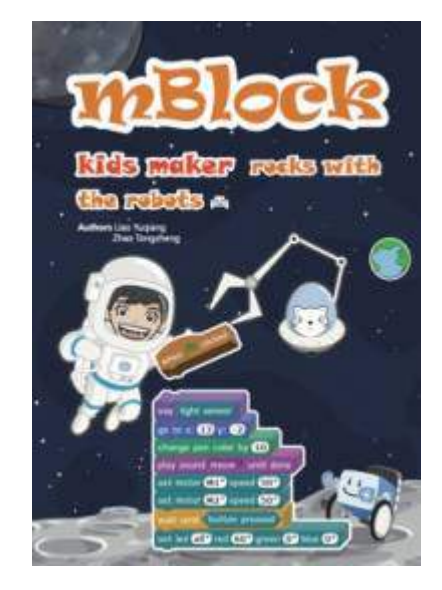

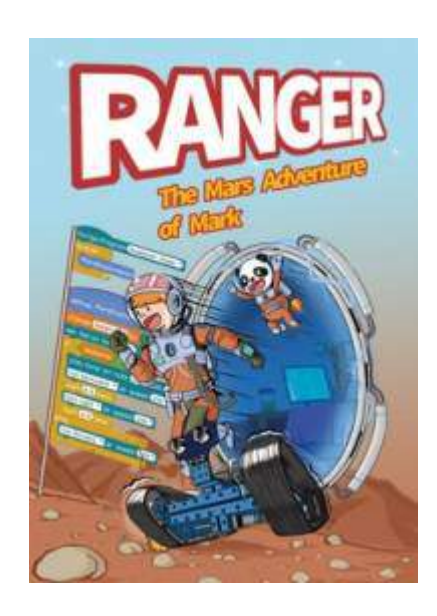

https://makeblockshop.eu/pages/documentation/

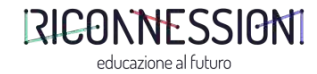

#### **Risorse utili** Schede

#### Schede per Iniziare

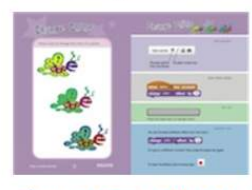

Disualizza le Schede

#### Anima il Tuo Nome

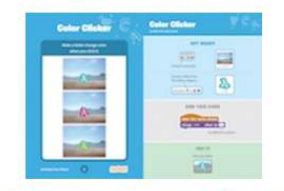

Visualizza le Schede (Inglese)

#### Fallo Volare

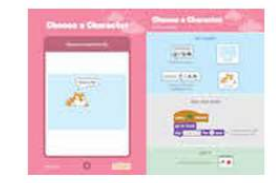

#### Visualizza le Schede (Inglese)

#### Corso verso il Traguardo

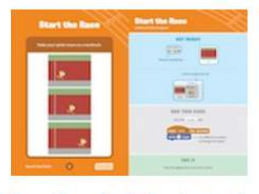

Visualizza le Schede (Inglese)

Creare Musica

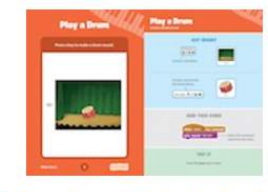

Visualizza le Schede (Inglese)

Nascondi e Cerca

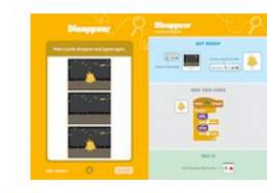

Visualizza le Schede (Inglese)

#### https://scratch.mit.edu/info/cards/

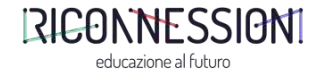

# Compiti a casa

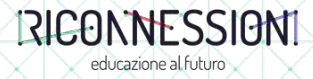

#### **Compito a casa** Calcola la media

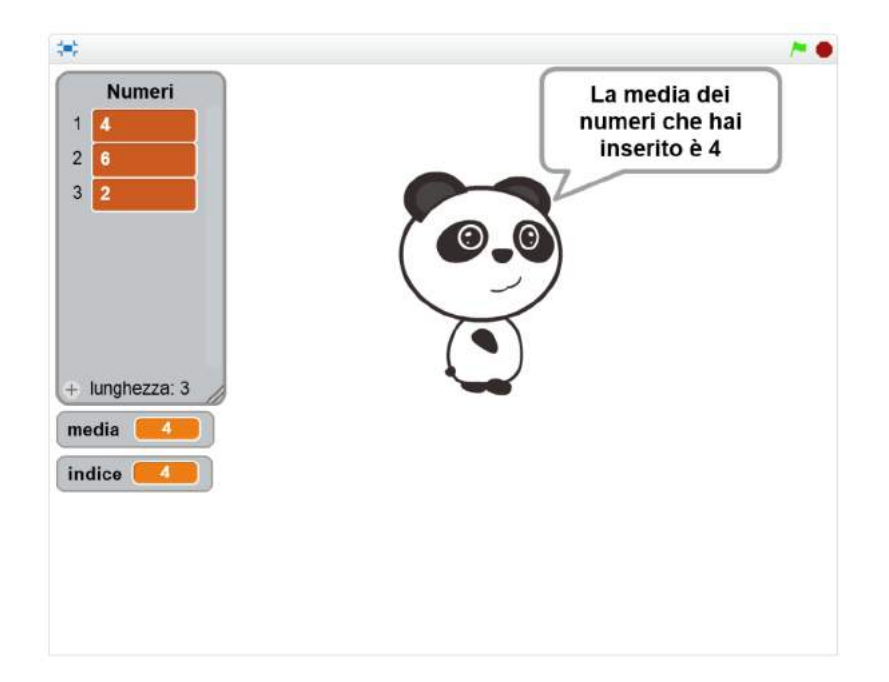

#### Testo dell'esercizio

L'utente deve inserire tre numeri e questi vengono memorizzati in una lista. Eseguendo opportuni calcoli sui numeri

accumulati nella lista, lo Sprite ne calcola la media e la pronuncia tramite fumetto.

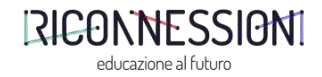

## Alcuni blcchi che potrebbero esserti utili Calcola la media

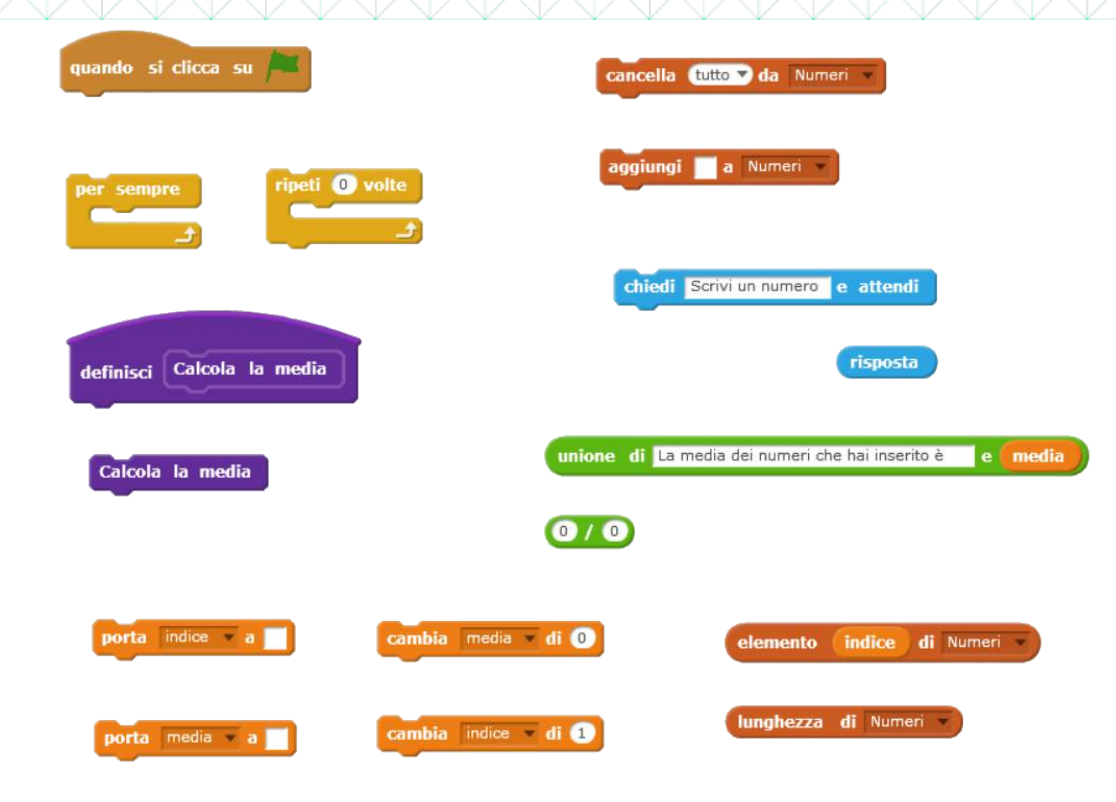

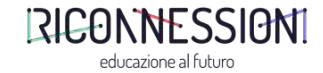

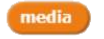

## **TITOLO** Calcola il massimo

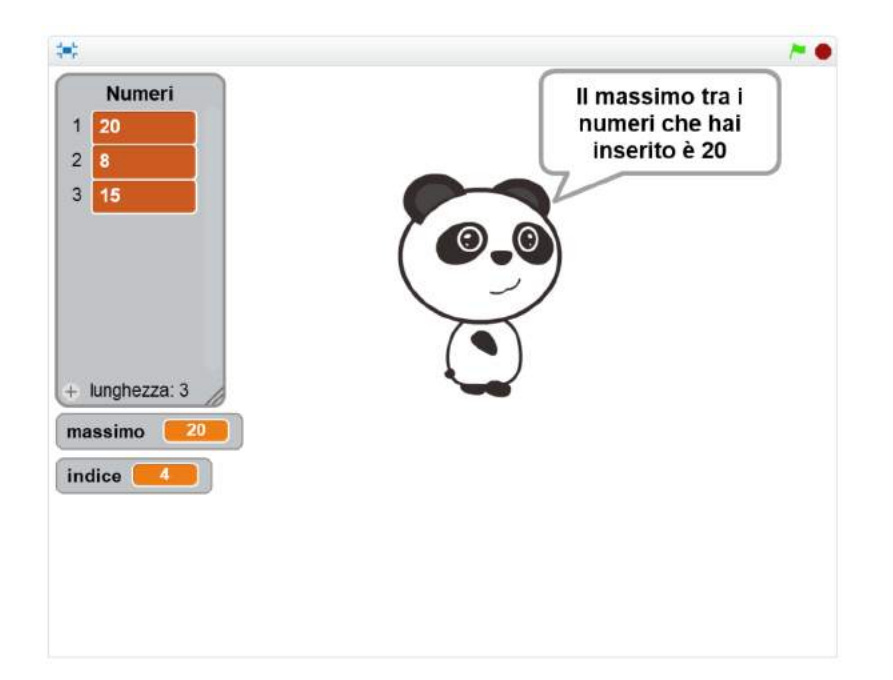

#### Testo dell'esercizio

L'utente deve inserire tre numeri e questi vengono memorizzati in una lista. Eseguendo opportuni calcoli sui numeri accumulati nella lista, lo Sprite ne calcola il massimo e lo pronuncia tramite fumetto.

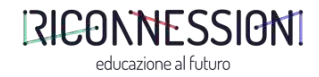

#### Alcuni blocchi che potrebbero esserti utili Calcola il massimo

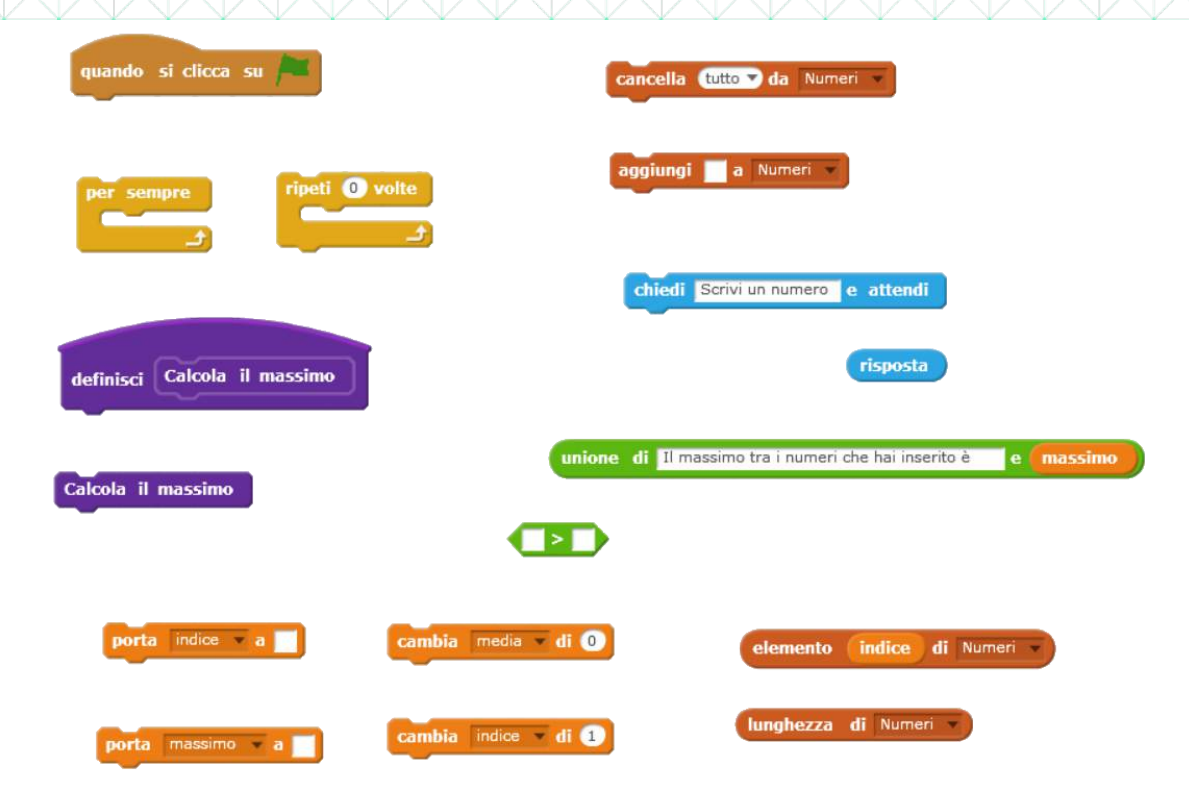

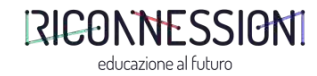

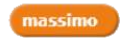

#### **Compito** a casa Video TED

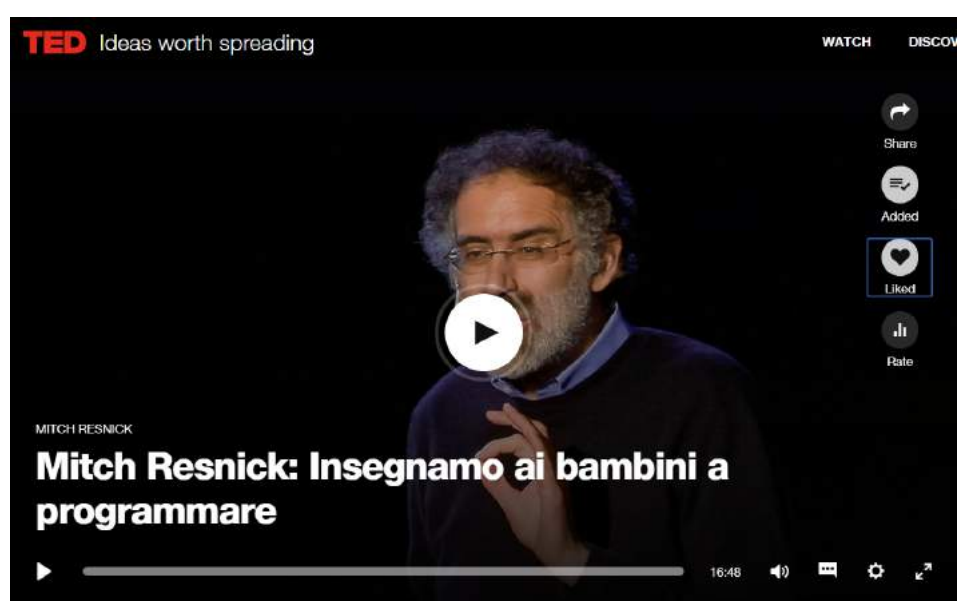

https://www.ted.com/talks/mitch\_resnick\_let\_s\_teach\_kids\_to\_code?language=it

#### Mitch Resnick

Insegniamo ai bambini a programmare

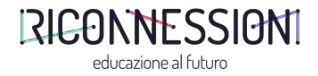

**Compito a casa** Video YouTube

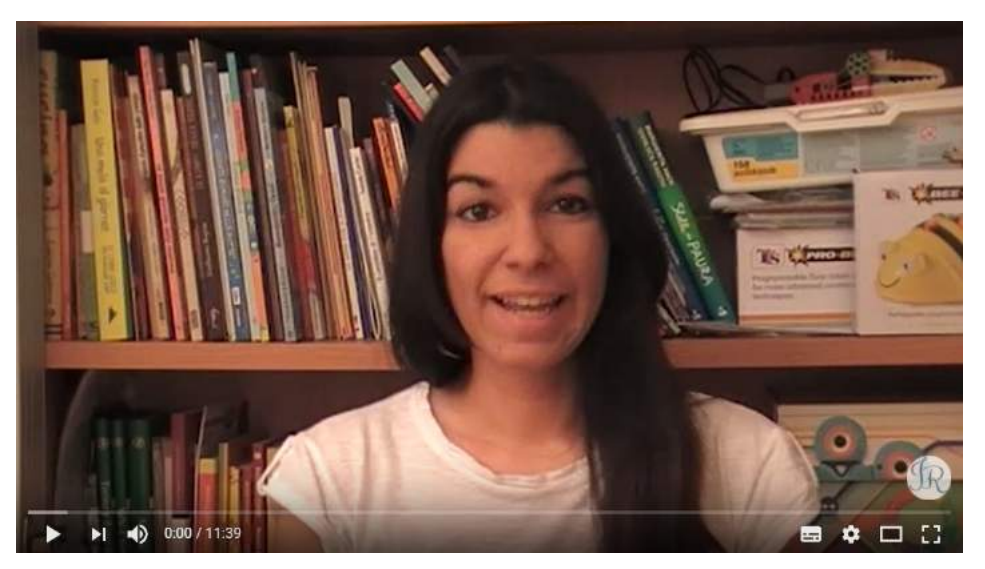

#### Jessica Redeghieri

Scratch: strumento di programmazione a blocchi

https://www.youtube.com/watch?v=VGz6DpjNpBw

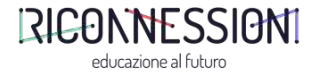